# USER MANUAL FOR 10.1 " PANEL PC

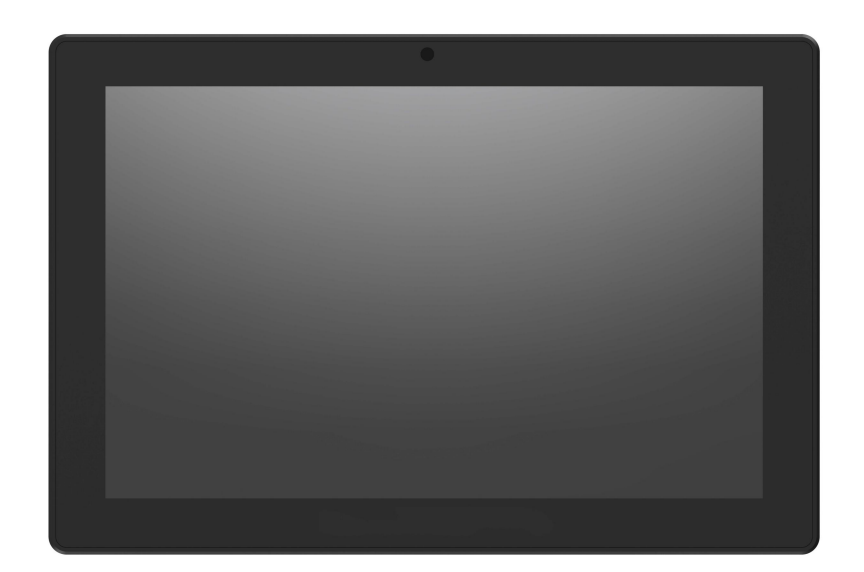

# **Important Safety Instructions**

# Read these safety instructions carefully:

- Keep this equipment away from humidity and extreme temperature.
- Avoid exposing the device to direct sunlight or strong ultraviolet light for a long time.
- Do not drop the device or expose it to strong vibrations.
- Do not scratch or rub the screen with a hard or sharp object.
- Please turn off the power and unplug the power cable before cleaning the device, then wipe it with a moist and soft cloth.
- Do not disassemble or repair the device by yourselves without our authorization.
   If the damage is caused during the disassembly or repair, it will be out of warranty.

Do not place your device or its accessories with flammable liquids, gases or explosive materials to avoid danger.

# Content

| Chapter 1 Product Description4                     |
|----------------------------------------------------|
| 1.1 Product Highlights4                            |
| 1.2 Specifications7                                |
| 1.3 Structure Explanation7                         |
| Chapter 2 Extended Interfaces Definition 8         |
| Chapter 3 Introduction Of The Hardware Operation   |
| 3.1 ACC                                            |
| 3.1.1 ACC Connection                               |
| 3.1.2 ACC Function9                                |
| 3.2 Using GPIO                                     |
| 3.3 Using Serial Port11                            |
| 3.3.1 RS232 Test Instruction11                     |
| 3.3.2 RS485 Test Instruction11                     |
| 3.3.3 Using CANBUS11                               |
| Chapter 4 Introduction Of The Hardware Operation12 |
| 4.1 Console Login12                                |
| 4.2 System Software12                              |
| 4.3 Test Software16                                |
| Chapter 5 Standard Accessories21                   |
| Chapter 6 Trouble Shooting                         |

# **Chapter 1 Product Description**

## **1.1 Product Highlights**

- RK3568J (Quad-Core ARM Cortex-A55, up to 2.0GHz)
- 10.1 " Multi-point Capacitive Touch Screen, with 1280\*800 Resolution
- Full lamination Screen
- 1000cd/m<sup>2</sup> Brightness
- Debian11 Operating System
- 2GB RAM and 16GB ROM
- Micro SD Card (TF card) Storage
- Wi-Fi and Bluetooth 5.0 (Optional)
- Built-in NFC (Optional)
- 3G/4G Network Cellular (Optional)
- GNSS (Optional)
- POE Function (Optional)
- 5.0 MP Front Camera (Optional)

# **1.2 Specifications**

|             | Display                                                                                        |
|-------------|------------------------------------------------------------------------------------------------|
| LCD         | 10.1" Digital IPS LCD<br>1280x800 resolution and 1000cd/m <sup>2</sup> brightness              |
| Touchscreen | Capacitive touch screen                                                                        |
|             | System                                                                                         |
| CPU         | RK3568 (Quad-Core ARM Cortex-A55, up to 2.0GHz)                                                |
| OS          | Debian11 (kernel-5.10)                                                                         |
| RAM         | 2GB DDR4                                                                                       |
| Storage     | 16GB eMMC                                                                                      |
| GPU         | <ul> <li>ARM G52 2EE</li> <li>Support OpenGL ES 1.1/2.0/3.2, OpenCL 2.0, Vulkan 1.1</li> </ul> |

|        | • High performance dedic                                  | ated 2D processor                 |  |  |  |
|--------|-----------------------------------------------------------|-----------------------------------|--|--|--|
|        | Integrated AI accelerator                                 | RKNN NPU, supporting 512MAC NPU   |  |  |  |
|        | (standard).                                               |                                   |  |  |  |
| NPU    | Support network model                                     | conversion for frameworks such as |  |  |  |
|        | Coffee/TensorFlow/TFLite,                                 | /ONNX/PyTorch/Keras/Darknet,      |  |  |  |
|        | suitable for artificial intelli                           | gence applications.               |  |  |  |
|        | Environmental light senso                                 | r                                 |  |  |  |
| Sensor | Accelerometer & Gyroscope (Optional)                      |                                   |  |  |  |
|        | Compass sensor (Optional                                  | )                                 |  |  |  |
|        | Multimedia                                                |                                   |  |  |  |
|        | Integrated $4\Omega/2W$ speake                            | r                                 |  |  |  |
| Audio  | 1 x 3.5mm stereo earphone jack comply with CTIA standard, |                                   |  |  |  |
|        | support microphone.                                       |                                   |  |  |  |
| Video  | Video Decode 1080p60 (H.265, VP9, H.264, VP8, H.263)      |                                   |  |  |  |
| Video  | Video Encode 1080p60 (H.264/AVC, H.265/HEVC)              |                                   |  |  |  |
|        | <b>Optional Function</b>                                  | S                                 |  |  |  |
| GNSS   | External                                                  |                                   |  |  |  |
|        |                                                           | LTE-FDD: B2/B4/B12                |  |  |  |
|        | North American(A)                                         | LTE-TDD: B40                      |  |  |  |
|        |                                                           | WCDMA:B2/B4/B5                    |  |  |  |
|        |                                                           | LTE-FDD: B1/B3/B5/B7/B8/B20       |  |  |  |
|        | EMEA/Koroa/Thailand(E)                                    | LTE-TDD: B38/B40/B41              |  |  |  |
| WWAN   |                                                           | WCDMA: B1/B5/B8                   |  |  |  |
|        |                                                           | GSM/EDGE: B3/B8                   |  |  |  |
|        |                                                           | LTE-FDD:                          |  |  |  |
|        | Latin America/                                            | B1/B2/B3/B4/B5/B7/B8/B28          |  |  |  |
|        | Australia/New Zealand                                     | LTE-TDD: B40                      |  |  |  |
|        | (AU)                                                      | WCDMA: B1/B2/B5/B8                |  |  |  |
|        |                                                           | GSM/EDGE: B2/B3/B5/B8             |  |  |  |

|                    | IEEE 802.11 a/b/g/n/ac; 2.4GHz / 5GHz;                       |
|--------------------|--------------------------------------------------------------|
| WLAN               | Support MCS 0-7 for HT20 and HT40                            |
|                    | 2402MHz~2480MHz                                              |
| Bluetooth          | Integrated Bluetooth 4.2 LE + EDR class 2, with HID, A2DP,   |
|                    | AVRCP, BIP, BPP, FTP, HFP, HSP, OPP, SPP supported           |
| Front Camera       | 5MP                                                          |
|                    | Read/write Made: ISO/IEC 14443 A&B up to 848 Kbit/s, Felica  |
|                    | at 212&424 Kbit/s                                            |
| NEC                | MIFARE 1K, 4K, NFC Forum type 1, 2, 3, 4, 5 tags.            |
| NFC                | ISO/IEC 15693 All peer-to-peer modes                         |
|                    | Card Emulation Mode (from host): NFC Forum T4T (ISO/IEC      |
|                    | 14443 A&B) at 106 Kbit/s; T3T Felica                         |
|                    | Interface                                                    |
| Serial Port        | RS232 x 2, RS485 x 2, RS422 x 1                              |
| LISB Port          | Type C x 1 (OTG USB2.0), TYPE-A x 1 (USB2.0), TYPE-A x 1     |
| 0351011            | (USB3.0)                                                     |
| Nano SIM Card Slot | x1, 1.8V/2.95V                                               |
| Micro SD Card Slot | x1, 1.8V/3.3V, Supports SD V3.01 and MMC V4.51 protocols, up |
|                    | to 1TB.                                                      |
| GPIO               | GPIOx4(Each GPIO direction is configurable by software,      |
| Grio               | default 4 input GPIOs, Low level Triggled)                   |
| CAN bus            | x2, supporting CAN 2.0B protocol                             |
| R145               | x1, 10/1000Mbps, and support POE supply (optional 25W        |
| 10-3               | supply)                                                      |
| ACC                | x1                                                           |
|                    | Power                                                        |
| Power Voltage      | 9-36V (ISO7637-II)                                           |
| Power Consumption  | ≤16W                                                         |

|                    | Others                       |
|--------------------|------------------------------|
| Speaker            | Built-in 2W, 80db            |
| Operating Temp.    | -10°C ~ 60°C (-14°F ~ 140°F) |
| Storage Temp.      | -20°C ~ 70°C (-4°F ~ 158°F)  |
| Operating Humidity | 95% (non-condensing)         |
| Dimension (LWD)    | 255mm×172mm×32mm             |
| Weight             | 1.36kg                       |

# 1.3 Structure Explanation

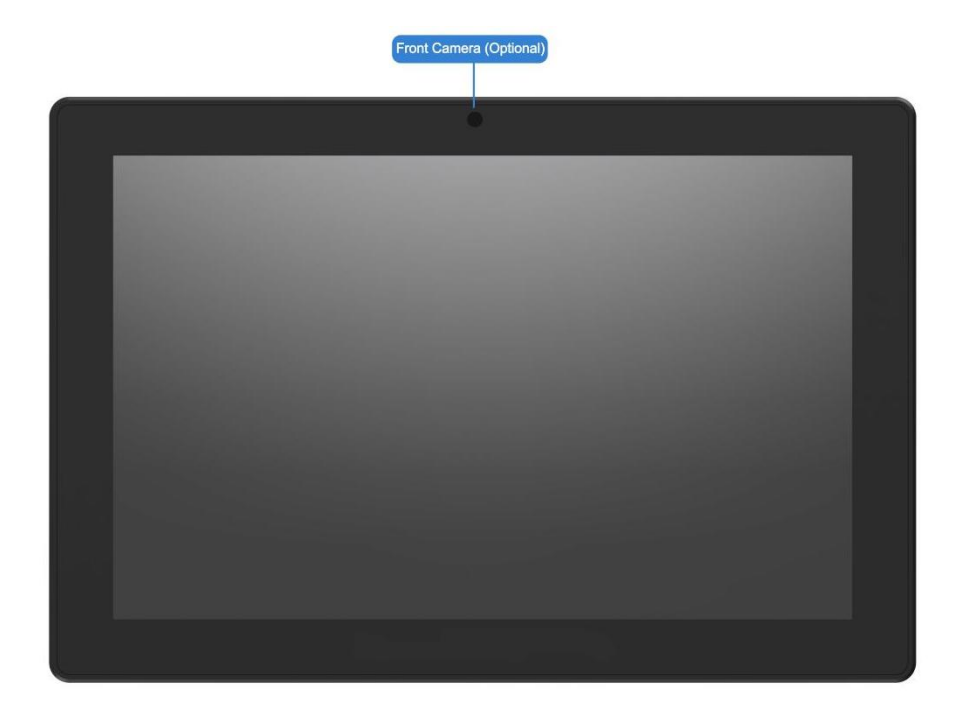

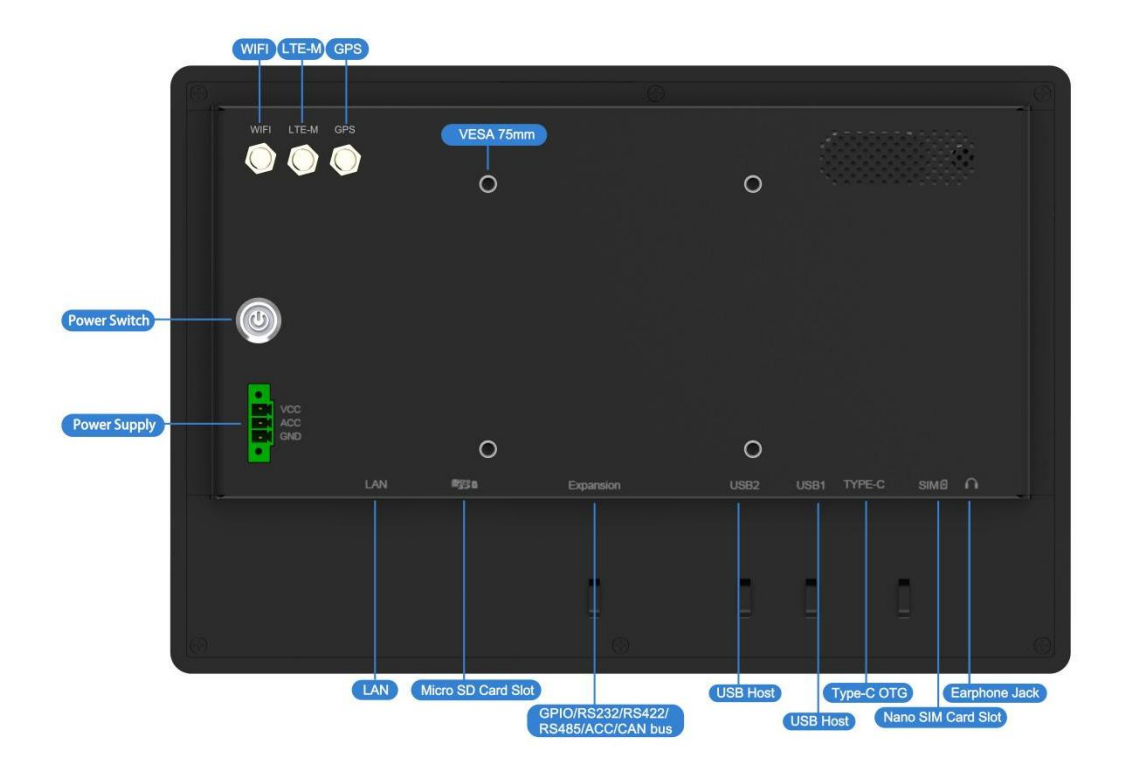

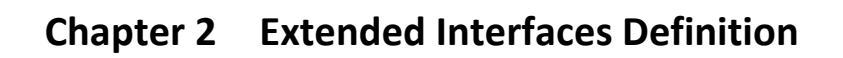

# The Definition of 30 Pin Socket

| Pin                                           |            |            | Definition |            |          |
|-----------------------------------------------|------------|------------|------------|------------|----------|
|                                               | Pin 1      | Pin2       | Pin 3      | Pin 4      | Pin 5    |
|                                               | RS232_RXD4 | RS232_TXD4 | RS232_RXD2 | RS232_TXD2 | VCC_5V0  |
|                                               | Pin 6      | Pin7       | Pin 8      | Pin 9      | Pin 10   |
| 16 <b>0 0 1</b>                               | GND        | CAN1_L     | CAN1_H     | GND        | CAN0_L   |
| 17<br>18<br>19<br>19<br>19<br>19<br>19<br>19  | Pin 11     | Pin12      | Pin 13     | Pin 14     | Pin 15   |
| 20<br>21<br>22<br>23<br>0<br>0<br>0<br>7<br>8 | GAN0_H     | GND        | GND        | RS422_Y    | RS422_Z  |
| 24 0 9<br>25 0 0 10<br>26 0 0 11              | Pin 16     | Pin17      | Pin 18     | Pin 19     | Pin 20   |
| 28<br>29<br>30<br>0<br>13<br>13<br>14<br>15   | IN/OUT_1   | IN/OUT_2   | COMMON     | IN/OUT_3   | IN/OUT_4 |
|                                               | Pin 21     | Pin22      | Pin 23     | Pin 24     | Pin 25   |

| ACC      | GND      | RS485_A1 | RS485_B1 | GND     |
|----------|----------|----------|----------|---------|
| Pin 26   | Pin27    | Pin 28   | Pin 29   | Pin 30  |
| RS485_A2 | RS485_B2 | GND      | RS422_A  | RS422_B |

# **Chapter 3 Introduction Of The Hardware Operation**

# 3.1 ACC

# 3.1.1 ACC Connection

Please connect power port of the device to vehicle battery, and connect the ACC wire of the device to the ACC of vehicle.

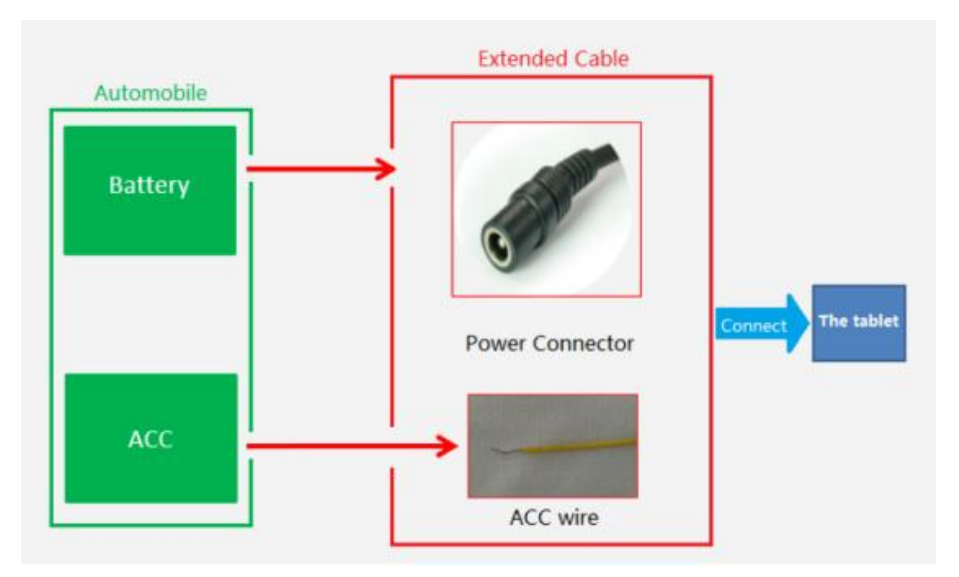

## 3.1.2 ACC Function

- Power on the device via ACC.
- Wake up the screen via ACC when the PC is in sleep mode.
- Turn off the screen via ACC according to the delay time set in advance.
- Power off the device via ACC according to the delay time set in advance.

Note:

• ACC is triggered by a high level.

• The function of "Trigger tablet startup through ACC" can be modified from the APP of the system.

• After the ACC switches to low, it takes about 10 seconds to completely shut down the system.

# 3.2 Using GPIO

# **GPIO Typical Connection**

The following figure is a typical connection method of GPIO. In order to ensure communicate normally, please connect the GPIO interface of Tablet as shown in the following figure.

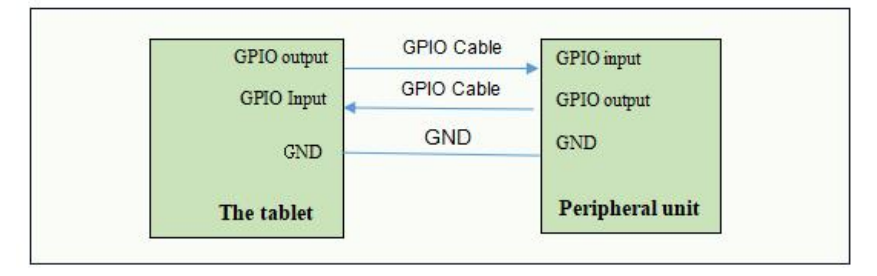

**Note:** When GPIO outputs an external inductive load or reactor, diodes need to be connected in parallel at both ends. Diode current rating is suggested 1A, such as type 1N4007.

Generation of the counter electromotive force that exceeds the output rating is prevented by discharging through the clamp diode.

Users can also connect the common pin provided with the extension interface.

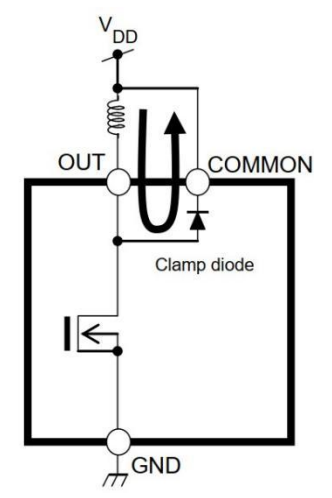

#### **3.3 Using Serial Port**

#### 3.3.1 RS232 Test Instruction:

Connect Pin2 and Pin3 of the COM1 (or COM2) interface together through a wire, then the receiving window will display the Received data of the port. The received data is consistent with the sent data, indicating that the serial port can communicate normally.

#### 3.3.2 RS485 Test Instruction:

Select the "Auto" checkbox in the testing software interface and click the "SEND" button. Connect the positive terminal (RS485+/RS485\_A) of the tail wire's RS485 line to the positive terminal of the RS485 line of the other device, and connect the negative terminal (RS485-/RS485\_B) to the negative terminal. The RS485 receive window in the testing software interface will display the received RS485 data. If the received data matches the data sent by other RS485 devices, it indicates that RS485 communication is functioning properly.

If the tablet is located far away from the connected device or the baud rate is above 115200, it is recommended to connect a 120-ohm resistor between the positive and negative terminals of the RS485 interface if communication issues occur.

#### 3.3.3 Using CANBUS

The CANBUS bus connection method is shown in the following figure:

When the CAN bus is longer or the communication baud rate is above 115200bps, in order to ensure the transmission quality of the signal, it is recommended to connect a  $120\Omega$  terminal matching resistor to each end of the CAN bus.

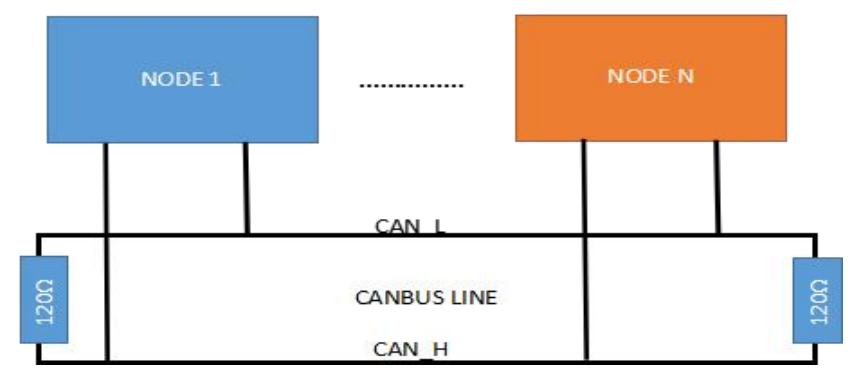

Recommended CANBUS bus connection diagram

# **Chapter4 Test Description**

# 4.1 Console Login

- 1. The product is connected to the PC COM1.
- 2. Setting up the PC serial port parameters as shown as shown below.

|   | а, | Serial Device         | /dev/ttyS0 |
|---|----|-----------------------|------------|
| E | в  | Lockfile Location     | /var/lock  |
| 0 | C. | Callin Program        |            |
| 1 | D  | Callout Program       |            |
| E | Ē  | Bps/Par/Bits          | 115200 BN1 |
| ł | F  | Hardware Flow Control | No         |
|   | G  | Software Flow Control | No         |

# 4.2 System Software

1. Soft Keyboard xvkbd

Applications  $\rightarrow$  Accessories  $\rightarrow$  xvkbd. Virtual Keyboard as shown below.

Function buttons area are shown in the left of keyboard including hidden, set, move, zoom in, zoom out.

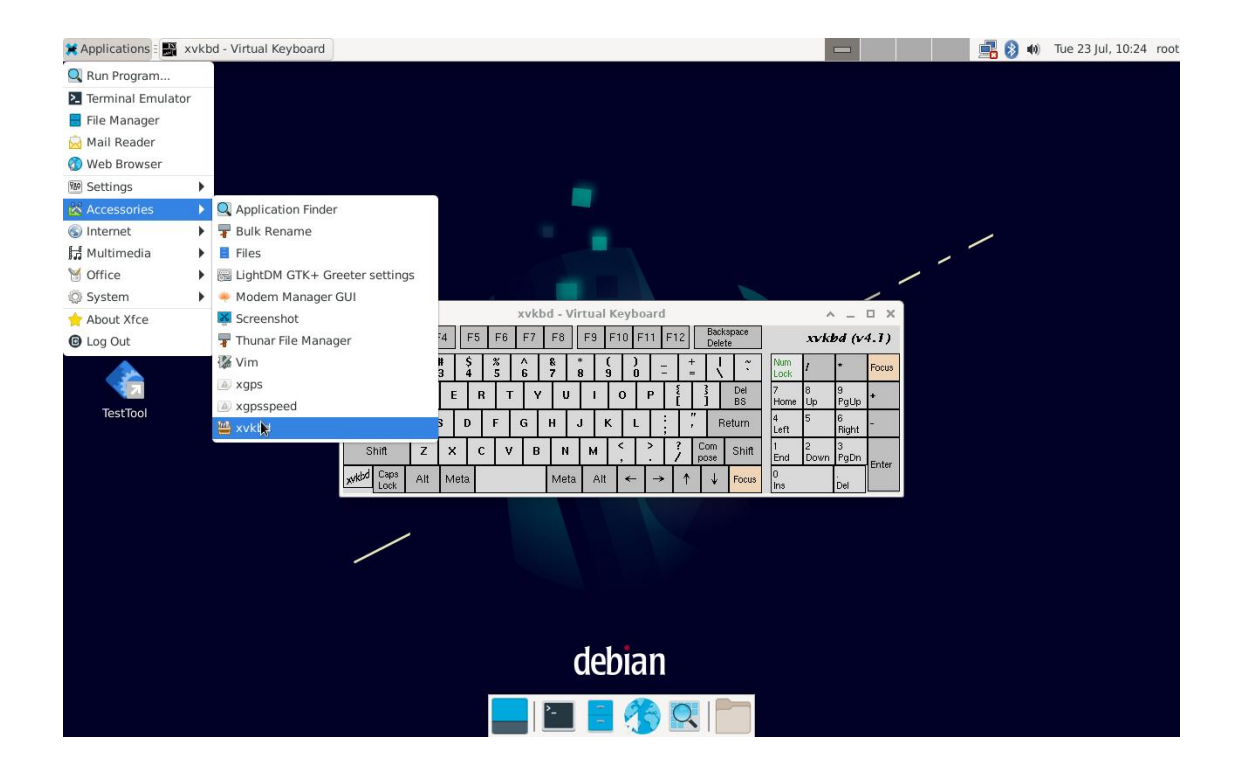

#### 2. Browser Chromium

Applications→Internet→Chromium Browser. Browser as shown below.

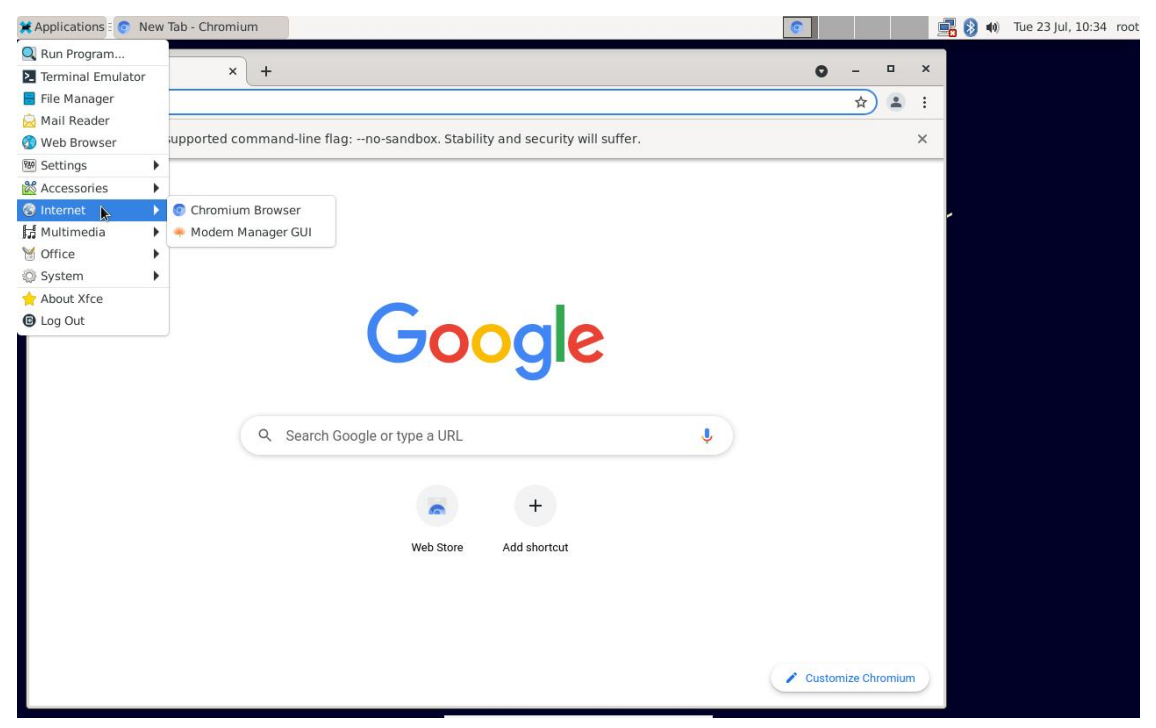

#### 3. Wi-Fi Connection

Click the Network icon in the top right corner of the tablet desktop. Wi-Fi Networks as shown below.

Open the software, device will automatically scan WIFI devices within the range. After selecting the WIFI device to be connected, input the corresponding WIFI password for connection when the keyboard pop up. After successful connection, the WIFI signal strength is displayed in the top right corner.

| 🗶 Applications 🗄 💿 Wi-Fi Network Auth | hentic   |                                 |                              |                                  | 💦 🚯 🕪 Tue 23 Jul, 10:38 root |
|---------------------------------------|----------|---------------------------------|------------------------------|----------------------------------|------------------------------|
| _                                     |          |                                 |                              | Ethernet Network                 |                              |
|                                       |          |                                 |                              | disconnected                     |                              |
| Trach                                 |          |                                 |                              | Wi-Fi Networks                   |                              |
| li asti                               |          |                                 |                              |                                  |                              |
|                                       |          |                                 |                              | Disconnect                       |                              |
| 0                                     |          |                                 |                              | Available                        | A -                          |
| File System                           |          | Wi-Fi Network Authentication F  | equired ^ _                  | ×                                |                              |
|                                       |          |                                 |                              |                                  |                              |
|                                       | 0        | Authentication required         | l by Wi-Fi network           |                                  | <b>1</b>                     |
|                                       |          | Passwords or encryption keys ar | e required to access the Wi- |                                  |                              |
| Home                                  |          | FI NETWORK                      |                              |                                  | <b>1</b>                     |
|                                       | Password |                                 | 21.                          |                                  | •                            |
|                                       |          | Channed                         |                              | Mobile Broadband                 |                              |
|                                       |          | Show password                   |                              |                                  | lin                          |
| TestTool                              |          |                                 | Cancel Connect               | New Mobile Broadband connection. |                              |
|                                       |          |                                 |                              | Connect to Hidden Wi-Fi Network  |                              |
|                                       |          |                                 |                              | Create New Wi-Fi Network         |                              |
|                                       |          |                                 |                              | VPN Connections                  | •                            |
|                                       |          |                                 |                              |                                  |                              |
|                                       |          | /                               |                              |                                  |                              |
|                                       |          |                                 |                              |                                  |                              |
|                                       |          |                                 |                              |                                  |                              |
|                                       |          |                                 |                              |                                  |                              |
|                                       |          |                                 |                              |                                  |                              |
|                                       |          |                                 | debian                       |                                  |                              |
|                                       |          |                                 | I 🖪 🏀 🔍                      |                                  |                              |

#### 4. 4G Signal

Insert the SIM card, device will automatically connect to the 4G network. Open the browser test whether you can access the Internet. After successful connection, the 4G connection is displayed in the top right corner.

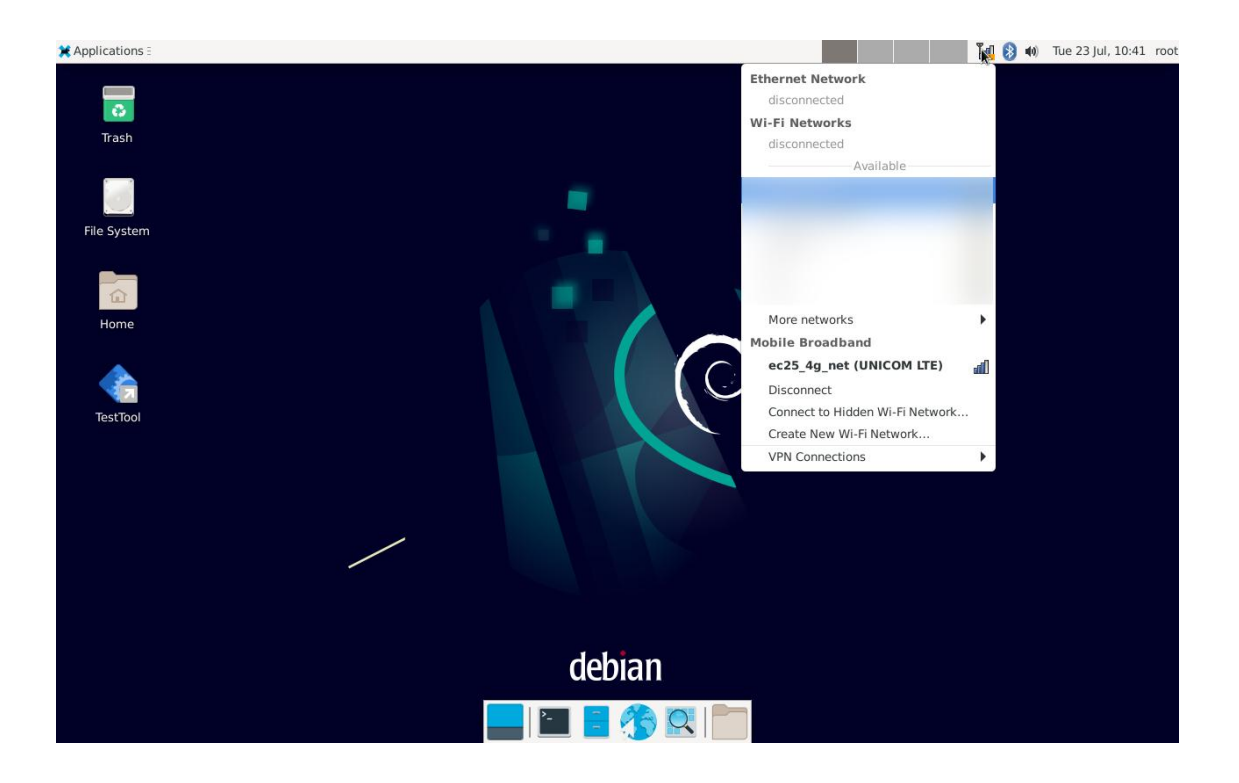

5. Bluetooth

Applications $\rightarrow$ Settings $\rightarrow$ Bluetooth Manager. Bluetooth Manager as shown below Click search first to scan the surrounding Bluetooth devices before pairing, if succeed, files can be received and sent.

If you want to close Bluetooth, you can also click the Bluetooth icon in the top right corner of the tablet desktop.

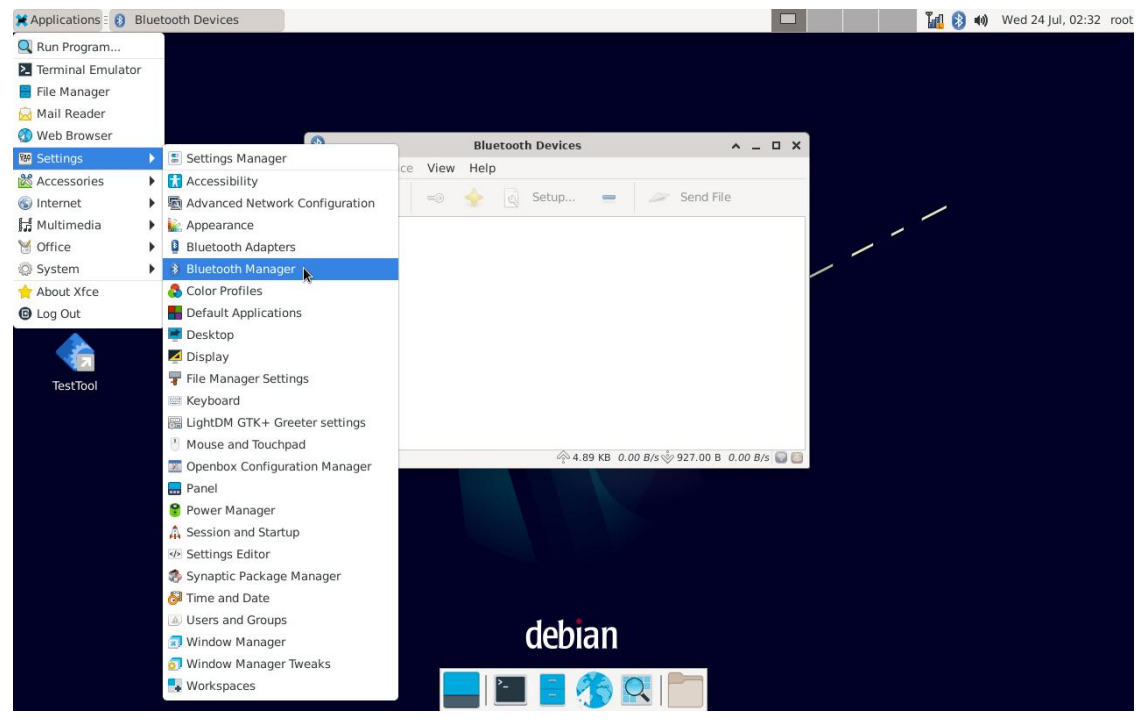

## 4.3 Test Software

| 🗙 Applications 🗄 🌄 TestTool |           |             |              |             |             |     | 📑 📫 Wed 24 Jul, 06:47 roc |
|-----------------------------|-----------|-------------|--------------|-------------|-------------|-----|---------------------------|
| Trash                       |           | PC1010      | )RL_TestTool |             | ^ _         | - × |                           |
| File System                 | Gpio      | Serial      | Canbus       | Acc         | V1.         | 0.3 | 1                         |
| Home                        | Video     | Audio       | Record       | LightSensor | Dateset     |     |                           |
| TestTool                    | MenuKey   | System_info | Network      | GN55        | Accleration |     |                           |
|                             | 4G Signal | Colortest   | Rollscreen   | NFC         | TouchTest   |     |                           |
|                             | /         |             |              |             |             |     |                           |
|                             |           |             | debi         | ian         |             |     |                           |
|                             |           |             | -            | <u>*</u>    |             |     |                           |

The "TestTool" is in the tablet desktop. Click to open it.

1. ACC Test

TestTool $\rightarrow$ ACC. The ACC is triggered by the electric level. ACC function as shown below.

- (1) Check to enable ACC screen off function.
- (2) Check to enable ACC shutdown function.
- (3) Check to allow auto start ACC after reboot.
- ④ Set ACC screen off delay time.
- (5) Set ACC shutdown delay time.

|                  | ACC CONFIG       |     | <b>^</b> | o x |
|------------------|------------------|-----|----------|-----|
| ScreenOff        | 1<br>Current Set | 0   | sec      |     |
| Screen Off Delay |                  |     | set      | •   |
| Shutdown         | 2Current Set     | 300 | sec      |     |
| Shutdown Delay   |                  |     | set      | 9   |
| AutoStart        | 3                |     |          |     |
|                  |                  |     |          |     |
|                  |                  |     |          |     |

## 2. Vedio Player

TestTool $\rightarrow$ Vedio. The "Vedio" will use hardware rendering to play videos, as shown below.

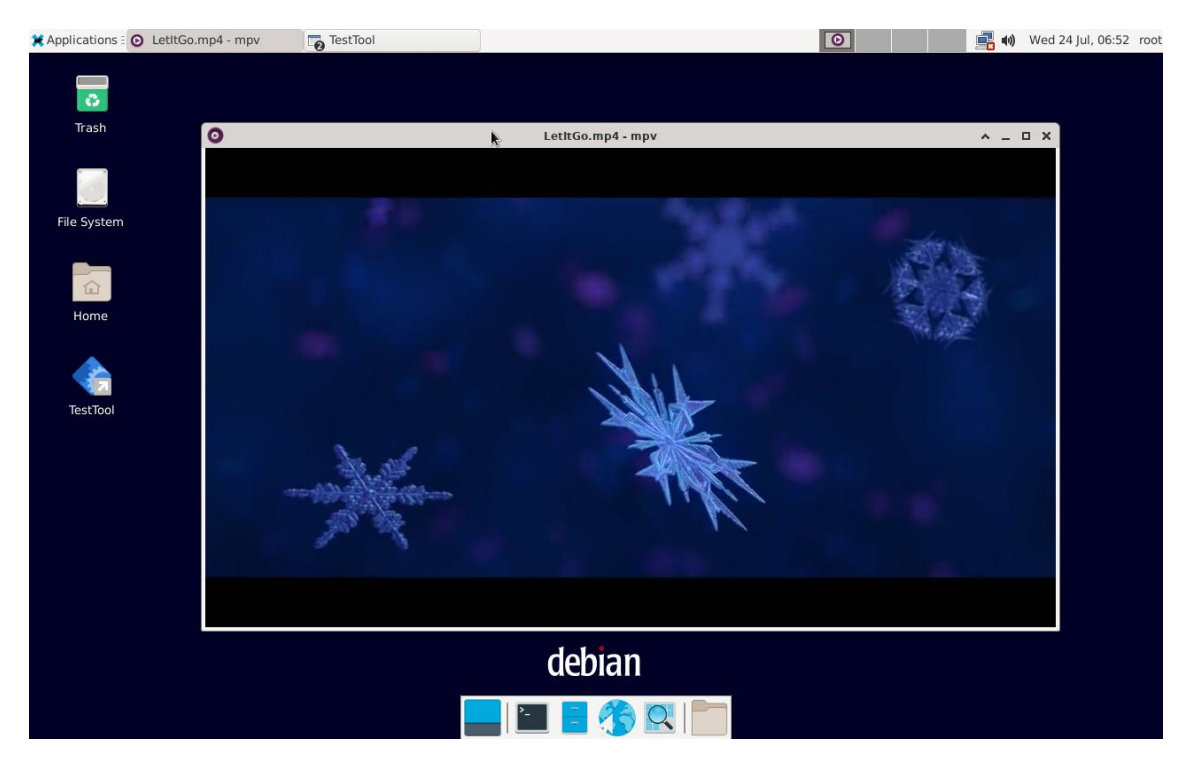

## 3. Audio Player

TestTool $\rightarrow$ Audio. Click "Play" button to play test audio.

|            | А         | udio         | ^       | _ 0  | > |
|------------|-----------|--------------|---------|------|---|
| File Path: | /media/Lo | oveStory.mp3 |         |      |   |
| c          |           |              |         | 97 🤤 |   |
| Get volu   | ime       | Play         | Volume: | 97   |   |

#### 4. Voice Recorder

TestTool $\rightarrow$ Record. Click the "Record" button to start recording. After the recording ends, click "Stop" button to stop recording. Then click the "Play" button to play the recorded file.

Test recording is performed using a headphone with a 3.5mm port with microphone that supports the CTIA standard.

| ec | Reco | ord | 1 | ľ |  |  |  |  |  |  |  |  |  |  |  |  |  |  | - | _ | _ |  |  |  |  |  | - |  |  |  |  |  |  |  |  |  |  |  |  |  |  |  |  |  |  |  |  |  |  |  |  |  |  | - |  |  |  |  |  |  |  |  |  |  |  |  |  |  |  |  |  |  |  |  |  |  |
|----|------|-----|---|---|--|--|--|--|--|--|--|--|--|--|--|--|--|--|---|---|---|--|--|--|--|--|---|--|--|--|--|--|--|--|--|--|--|--|--|--|--|--|--|--|--|--|--|--|--|--|--|--|--|---|--|--|--|--|--|--|--|--|--|--|--|--|--|--|--|--|--|--|--|--|--|--|
| ec | Reco | ord |   |   |  |  |  |  |  |  |  |  |  |  |  |  |  |  |   |   |   |  |  |  |  |  |   |  |  |  |  |  |  |  |  |  |  |  |  |  |  |  |  |  |  |  |  |  |  |  |  |  |  |   |  |  |  |  |  |  |  |  |  |  |  |  |  |  |  |  |  |  |  |  |  |  |

#### 5. Date Set

TestTool $\rightarrow$ Dateset. After clicking the "save" button, the system clock will be written into the hardware clock.

| da               | ate setti | ing   |      |       |   |   |      | ^ _ |
|------------------|-----------|-------|------|-------|---|---|------|-----|
| year-month-day : | 2024      | *     | -    | 7     | * | - | 24   | •   |
| hh:mm:ss :       | 7         | •     | :    | 21    | * | : | 7    | *   |
| current time :   | 2024-0    | )7-24 | 4 07 | 21:28 | 3 |   |      |     |
| sync             |           | sa    | ave  |       |   | - | exit |     |

#### 6. CAN Bus

TestTool $\rightarrow$ Canbus. click the "open" button to open the CAN device. After select the desired baud rate and frame format, click the "send" button. The device will automatically send CAN data.

|                             |                                                                              |                                                             |                             |                                                              | 0 – U 0                                           |
|-----------------------------|------------------------------------------------------------------------------|-------------------------------------------------------------|-----------------------------|--------------------------------------------------------------|---------------------------------------------------|
| 500000                      | •                                                                            |                                                             | open                        | close                                                        | clear                                             |
| ection F                    | ormat Type                                                                   | Frame ID                                                    | Length                      | Data                                                         | a(HEX)                                            |
|                             |                                                                              |                                                             |                             |                                                              |                                                   |
|                             |                                                                              |                                                             |                             |                                                              |                                                   |
|                             |                                                                              |                                                             |                             |                                                              |                                                   |
|                             |                                                                              |                                                             |                             |                                                              |                                                   |
|                             |                                                                              |                                                             |                             |                                                              |                                                   |
|                             |                                                                              |                                                             |                             |                                                              |                                                   |
| it: 0                       |                                                                              |                                                             |                             | Save                                                         | e Receive                                         |
| it: 0<br>Extand •           | Send One                                                                     | • Send 1                                                    | Fran                        | Save                                                         | e Receive<br>ease Frame ID                        |
| it: 0<br>Extand •<br>Data • | <ul> <li>Send One</li> <li>Frame ID(HEX)</li> </ul>                          | <ul> <li>Send 1</li> <li>00000000</li> </ul>                | Fran<br>Data(HEX)           | Save<br>Save<br>Save<br>Save<br>Save<br>Incre<br>00 01 02 03 | e Receive<br>ease Frame ID<br>8 04 05 06 07       |
| t: 0<br>Extand •<br>Data •  | <ul> <li>Send One</li> <li>Frame ID(HEX)</li> <li>Send Interval(n</li> </ul> | <ul> <li>Send 1</li> <li>00000000</li> <li>ns) 2</li> </ul> | Fran<br>Data(HEX)           | Save<br>Save<br>Save<br>Stop                                 | e Receive<br>ease Frame ID<br>04 05 06 07<br>send |
|                             | ection F                                                                     | ection Format Type                                          | ection Format Type Frame ID | ection Format Type Frame ID Length                           | ection Format Type Frame ID Length Dat            |

#### 7. GPIO

TestTool $\rightarrow$ GPIO. The "GPIO" function as shown below.

1) Set GPIO as input.

(2) Display GPIO input values.

③ Set GPIO output 0 on the left and GPIO output 1 on the right.

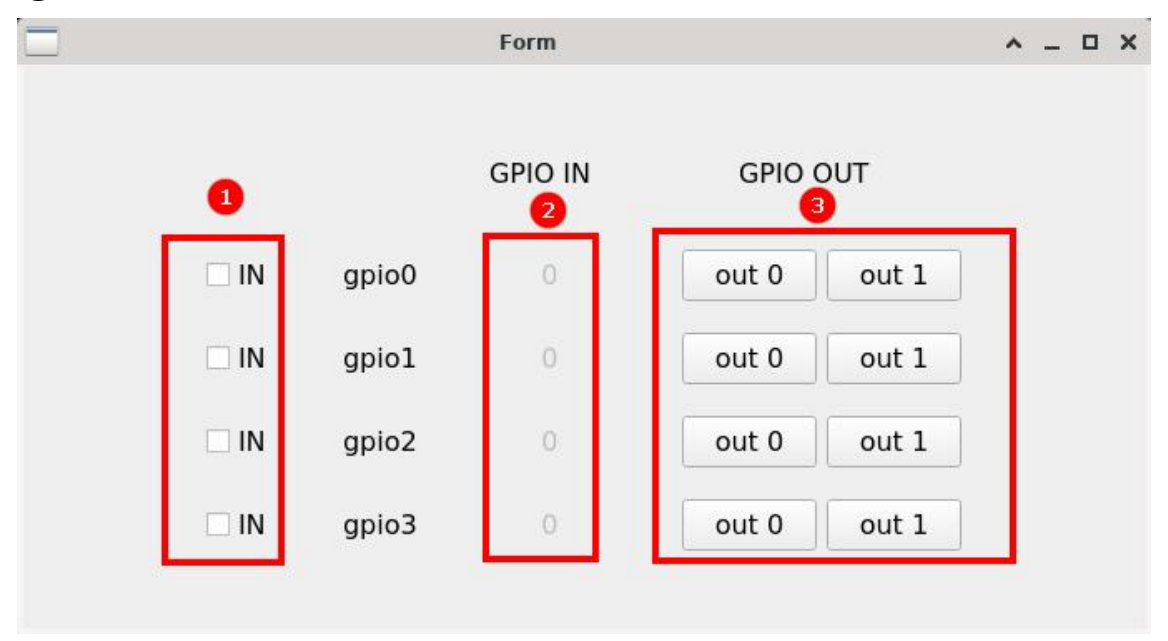

#### 8. Serial

TestTool $\rightarrow$ Serial. After clicking the open button, text will be automatically sent to the corresponding serial port.

In the upper left corner of the software window, select "MODE" and choose RS232, RS485, or RS422.

|                  | Ser     | ial              | ^ _ D   |
|------------------|---------|------------------|---------|
| MODE: RS232      | * DEBUG | R5232            | Exit    |
| Debug Send succe | 255111  | RS232 Send succe | ssili   |
| /dev/ttyFIQ0     | ← Clear | /dev/ttyS4       | • Clear |
| 115200 👻         | Open    | 115200 👻         | Open    |
| 🖌 Auto           | Send    | ✓ Auto           | Send    |
| ready            |         | ready            |         |

# **Chapter 5 Accessories**

#### **Standard Accessories:**

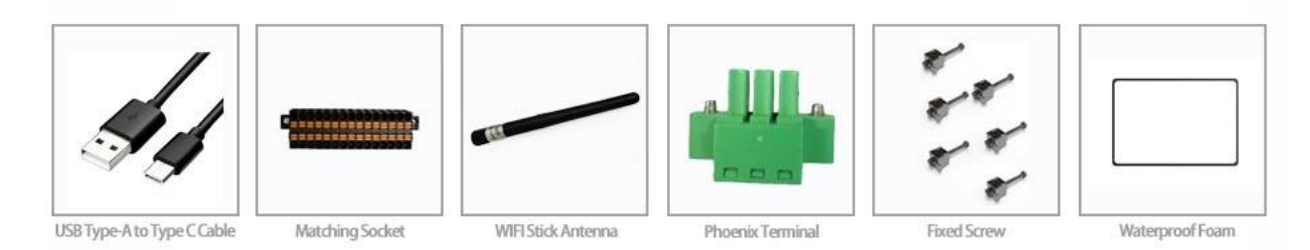

| 1) USB Type-A to Type-C Cable | 1pcs |
|-------------------------------|------|
| 2) Matching Socket            | 1pcs |
| 3) WIFI Stick Antenna         | 1pcs |
| 4) Phoenix Terminal           | 1pcs |
| 5) Fixed Screw                | 6pcs |
| 6) Waterproof Foam            | 1pcs |

# **Optional Accessories:**

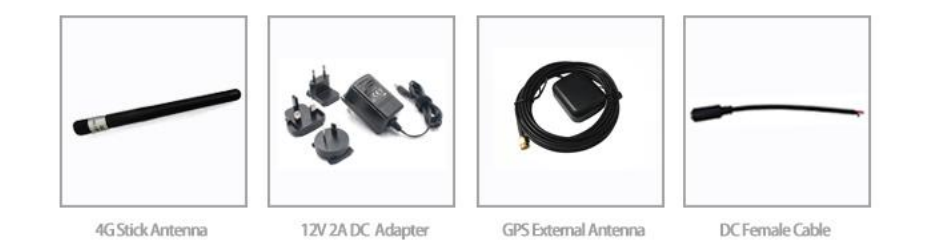

| 6) 4G Stick Antenna     | 1pcs |
|-------------------------|------|
| 7) 12V 2A DC Adapter    | 1pcs |
| 8) GPS External Antenna | 1pcs |
| 9) DC Female Cable      | 1pcs |
|                         |      |

| Problems         | Problem Description             | Solutions                    |
|------------------|---------------------------------|------------------------------|
|                  |                                 | Please check if the          |
| Dower Drobloms   | Linable to beet                 | connection is correct.       |
| Power Problems   |                                 | Bad contact: please check    |
|                  |                                 | the power socket and plug.   |
|                  | No display.                     |                              |
|                  | When clicking a function, the   |                              |
|                  | execution time is too long to   |                              |
|                  | activate.                       |                              |
|                  | The screen switching process is | Please power off and restart |
|                  | delayed and stagnant, causing   | the system.                  |
|                  | the screen to fail to switch    |                              |
|                  | smoothly.                       |                              |
| Display Problems |                                 | Check whether there is dust  |
|                  |                                 | on the surface of the        |
|                  | Blurred display.                | display. If yes, please wipe |
|                  |                                 | the dust on the surface with |
|                  |                                 | a soft cloth that does not   |
|                  |                                 | drop cotton chips.           |

# Chapter 6 Trouble Shooting